# 『050 plus for Biz』 050通信アプリケーションの バージョンアップ方法について

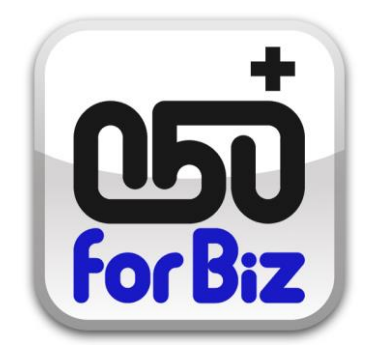

#### NTTコミュニケーションズ株式会社

Global ICT Partner Innovative. Reliable. Seamless.

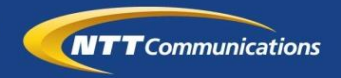

1-1.050通信アプリケーションのバージョンアップ概要

『050 plus for Biz』でご利用いただいている050通信アプリケーション(050 plus for Biz )をより便利にご利用いただく為に、アプリケーションのバー ジョンアップを行います。 ※App Storeのアップデートで確認できます。

改善点: 一部不具合を修正しました。

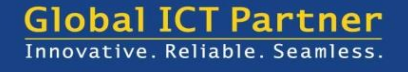

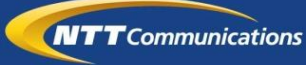

#### 1-2.バージョンアップ方法について

アプリが最新版でないお客様向けに、バージョンアップをお知らせします。 お客様での端末操作イメージは以下の通りです。

#### ◆バージョンアップ手順

 ホーム画面でApp Storeアイコンの右上に赤丸で数字が表示されていることを ご確認いただき、App Storeアイコンをタップしてください。

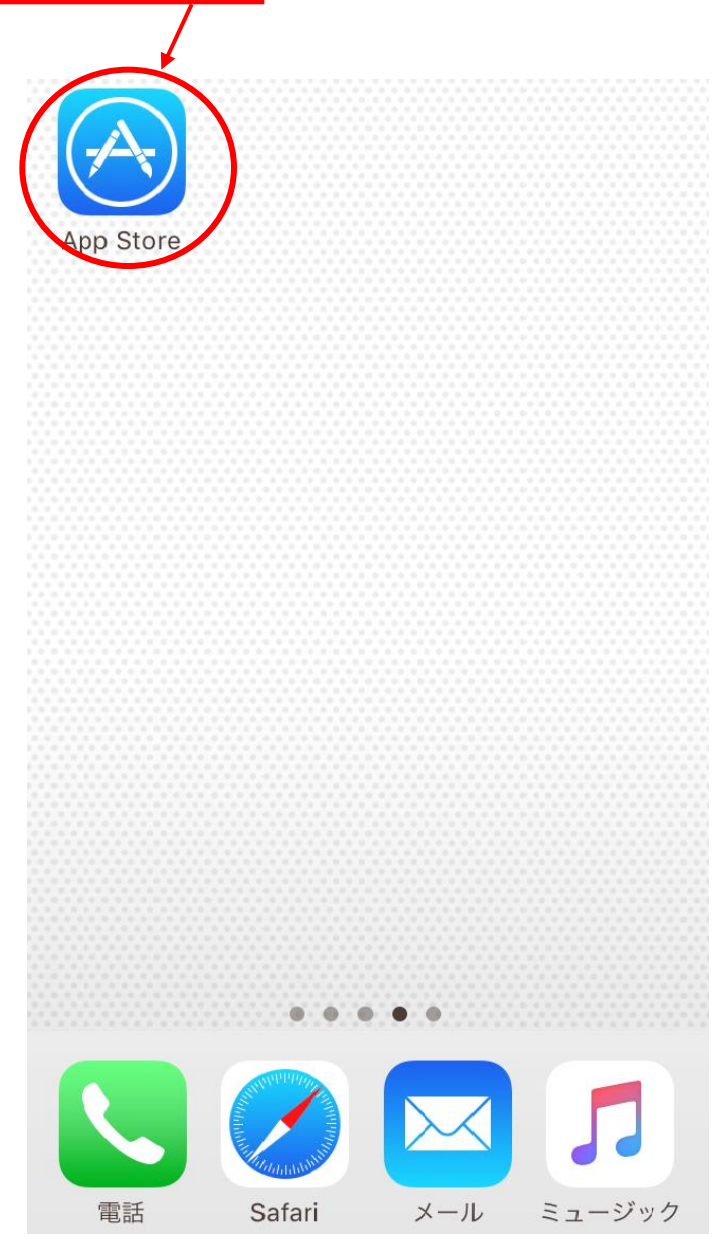

Global ICT Partner Innovative. Reliable. Seamless.

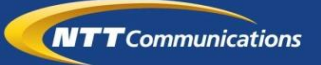

# 1-2.バージョンアップ方法について

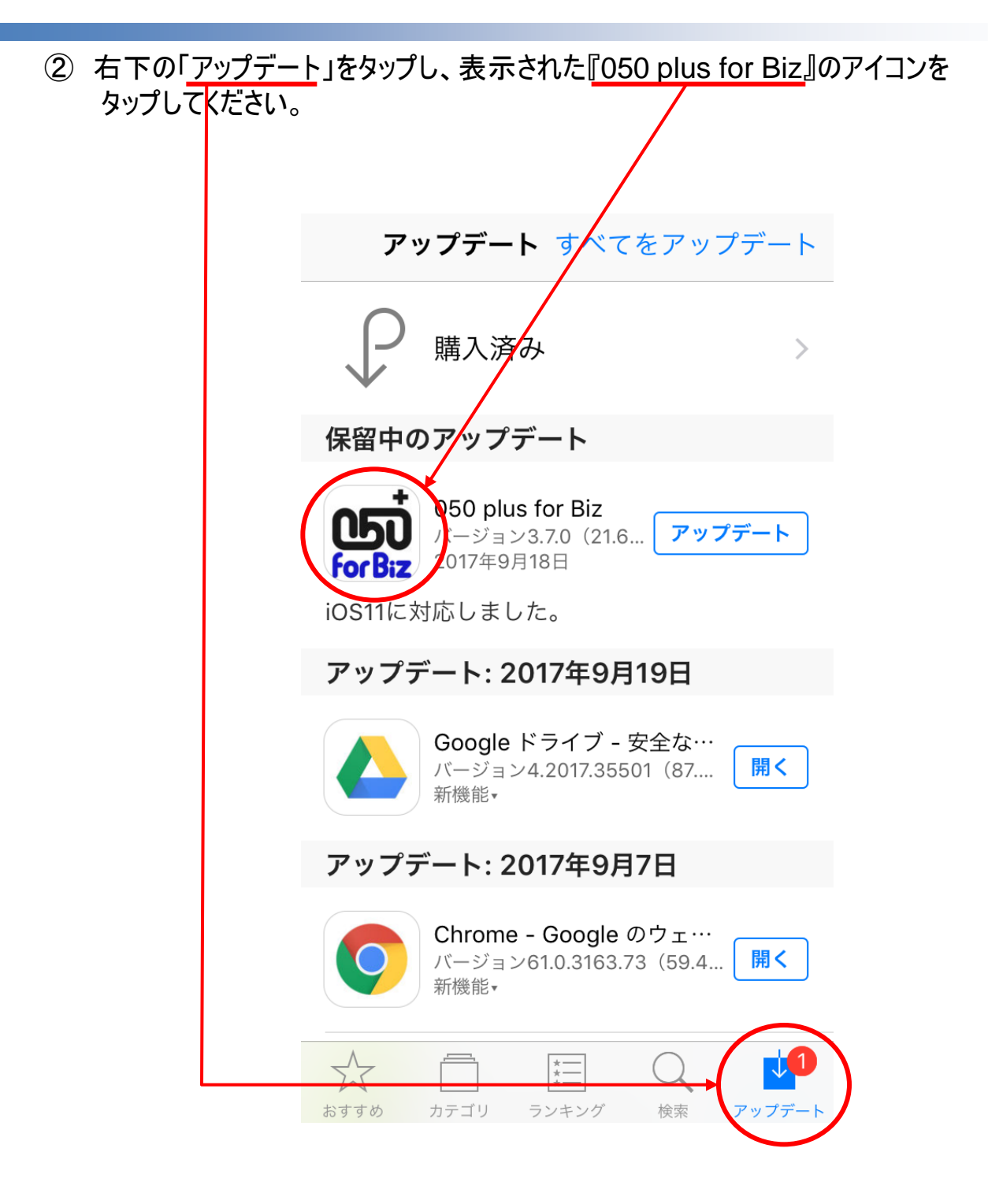

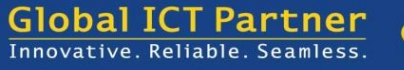

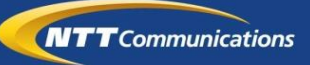

# 1-2.バージョンアップ方法について

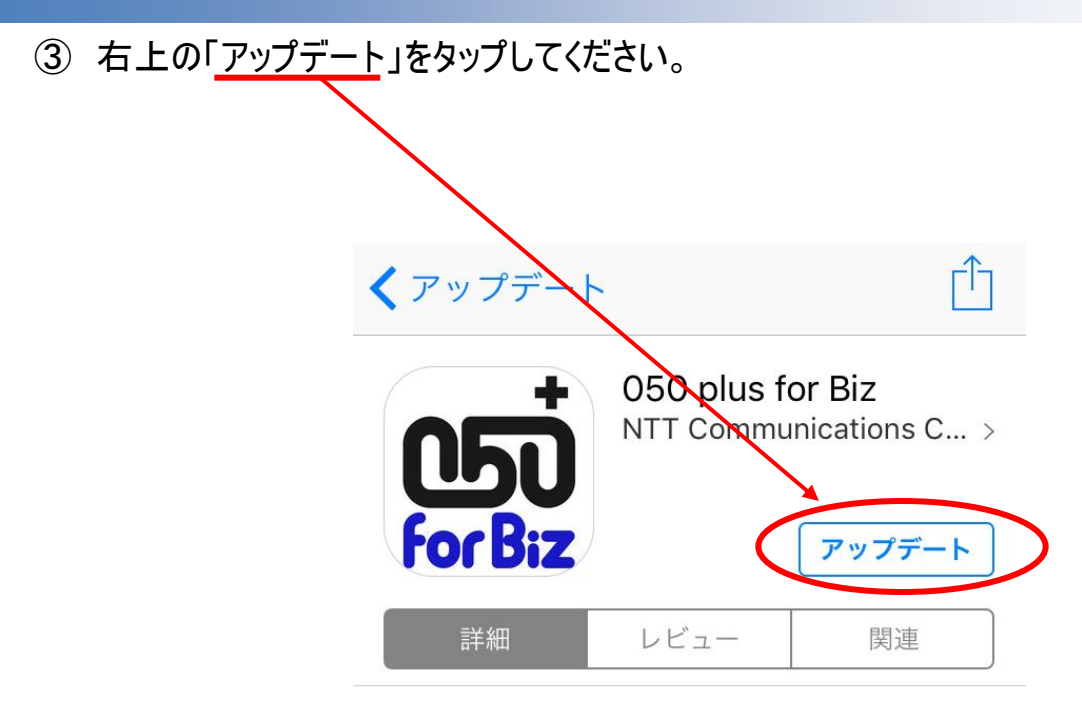

#### iPhone

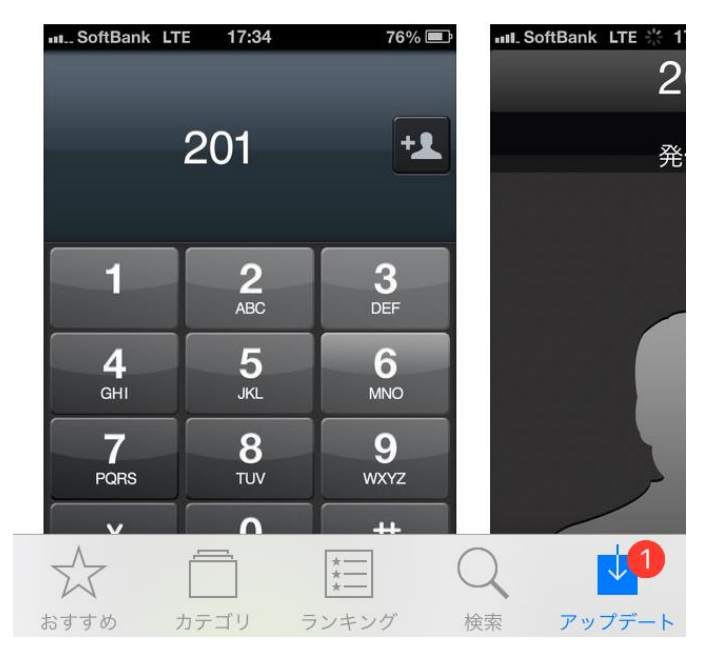

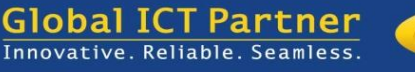

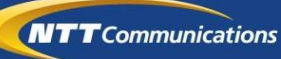

1-2.バージョンアップ方法について

⑤ ダウンロード後、自動でインストールされます。インストール後、アイコンをタップして起動してください。以上でバージョンアップは完了です。

※アイコン下の表示が「待機中・・・」→「読み込み中・・・」→「050 plus for Biz」と遷移 します。

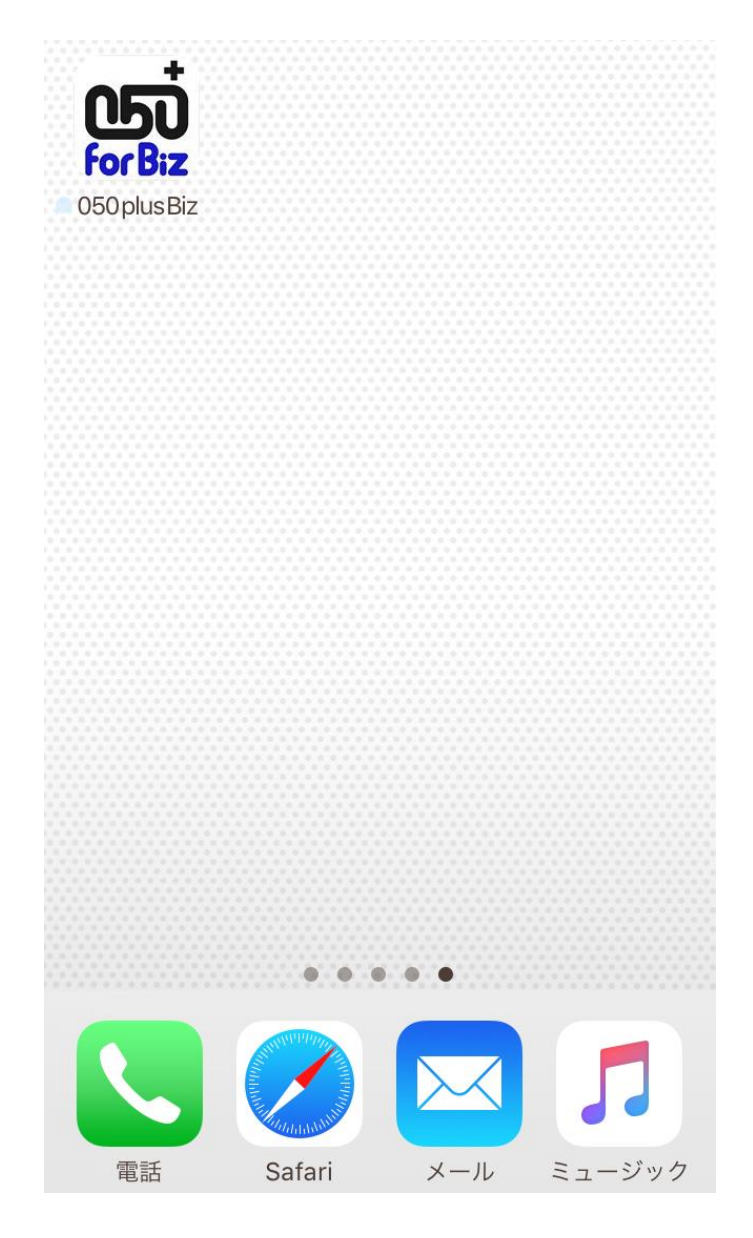

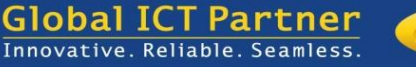

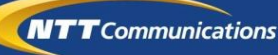

# 2.お問合せ窓口

バージョンアップ方法についてご不明な点がある場合は
下記FAQをご参照ください。

#### ◆050 plus for Biz よくあるご質問 http://www.ntt.com/business/services/mobile/discountbyod/050plusbiz/faq.html

(ご契約中のお客様向けの「よくあるご質問」はこちらをご参照ください。)

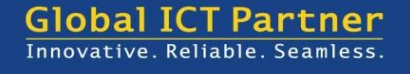

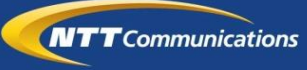